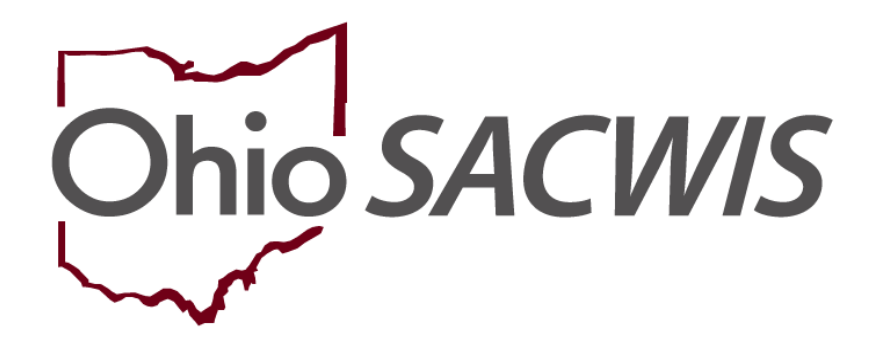

**Knowledge Base Article** 

# **Table of Contents**

| Overview                                            | 3  |
|-----------------------------------------------------|----|
| Recording Agency Services                           | 3  |
| Editing an Existing Service Type                    | 4  |
| Adding a New Service Type                           | 5  |
| Whether Editing or Adding a Service Type            | 5  |
| Entering Add-On Costs                               | 7  |
| Updating a Provider Record for Shared Home Services | 10 |
| Completing the Other Services Tab                   | 12 |
| Adding an Unpaid Placement Service                  | 13 |

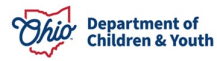

# **Overview**

Adding agency services refers to the process of setting up standardized costs for your own agency services.

Some agency services are provided at no cost, such as case management supportive service, life skills, etc. Other agency services include standardized services that an agency provides at a cost. This cost may be adjusted by certain factors, like the child's age or can be customized to accommodate the agency's practices.

Adding agency shared home services refers to the process of setting up shared home costs specific to other counties when a **Shared Home Agreement** exists, and placement of a child occurs in another public agency's owned foster home. In these situations, the placing agency needs to set up an "**Other Service**" on the provider to be used for placement as discussed in the steps below.

Adding an Unpaid Placement Service refers to the process of setting up an unpaid placement service. Agencies should **not** add an unpaid placement service of Foster or Adoption Care for a certified Foster Home or an approved Adoptive Home.

Unpaid placement services can be used for a placement setting **that is not IV-E reimbursed**, such as a Juvenile Detention, Hospital, Independent Living, etc.

# **Recording Agency Services**

- 1. On the Ohio SACWIS Home screen, click the Financial tab.
- 2. Click the **Services** tab.
- 3. Click the **Maintain Service** link.

| Home                          | Intake           | Case                | Provider               | Financial                | Administration |
|-------------------------------|------------------|---------------------|------------------------|--------------------------|----------------|
| Workload Action               | Items Services I | Eligibility Payment | Benefits Statistical & | Expenditure Reports Invo | icing          |
| < >                           |                  |                     |                        |                          |                |
| Maintain Service              |                  |                     |                        |                          |                |
| Provider Ceilings             |                  |                     |                        |                          |                |
| Service Authorization         |                  |                     |                        |                          |                |
| Service Authorization Summary |                  |                     |                        |                          |                |

The Agency Services Search Criteria screen appears.

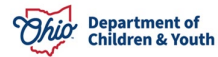

- 4. In the Service Category/Type field, select Placement.
- 5. In the Service Type field, select Family Foster Home.
- 6. Click the Search button.

| Home                          | Intake                             | Case                         | Provider               | Financial                   | Administration |
|-------------------------------|------------------------------------|------------------------------|------------------------|-----------------------------|----------------|
| Workload Action In            | tems Services                      | Eligibility Payment          | Benefits Statis        | tical & Expenditure Reports | Invoicing      |
| < >                           |                                    |                              |                        |                             |                |
| Maintain Service              | Agency Services Search Crit        | teria                        |                        |                             |                |
| Provider Ceilings             | Agency:                            | Test County Department of Jo | ob and Family Services | ~                           |                |
| Service Authorization         | Agency Number:                     | 10022                        |                        |                             |                |
| Service Authorization Summary | Service Category:<br>Service Type: | Family Foster Home           |                        |                             |                |
|                               | Hide Obsolete Services:            | ● No ○ Yes                   |                        |                             |                |
|                               | Sort Result By:                    | Mapping Default              | <b></b>                |                             |                |
|                               | Search                             |                              |                        |                             |                |

The filtered results appear in the **Agency Service Search Results** section at the bottom of the screen.

# Editing an Existing Service Type

To add a new record, skip to the next sub-section.

If a **Service Description** is added under the **Service Type**, the new entry will appear at the bottom of the results screen.

1. To edit an existing record, click the **Edit** link in the appropriate row.

| Agency      | y Services Search Results     |                                  |             |          |                   |
|-------------|-------------------------------|----------------------------------|-------------|----------|-------------------|
| Result(s    | ) 1 to 12 of 12 / Page 1 of 1 |                                  |             |          |                   |
|             | Service Category / Type       | Service Description              |             | UOM      | Standardized Cost |
| <u>edit</u> | Placement/ Family Foster Home | Test County Family Foster Home   | Pe          | er Diem  | \$15.00           |
| <u>edit</u> | Placement/ Family Foster Home | Family Foster Home Accessibility |             |          |                   |
| edit        | Placement/ Family Foster Home | Family Foster Home Drug Exposed  |             |          |                   |
| Servio      | Ce Category: Placement        | ✓ Service Type:                  | Family Fost | ter Home | ~                 |
| Add         | Service                       |                                  |             |          |                   |

The Agency Services Details screen appears.

2. Skip to the Whether Editing or Adding a Service Type, Complete these Steps section.

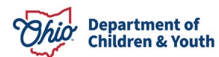

# Adding a New Service Type

In the Agency Service Search Results section:

- 1. To add a new record, choose **Placement** in the **Service Category** field. **Placement** auto-populates.
- 2. In the **Service Type** field, choose **Family Foster Home** or a corresponding service. **Family Foster Home** auto-populates.
- 3. Click the **Add Service** button.

| Agency        | y Services Search Results      |                                  |                    |                   |
|---------------|--------------------------------|----------------------------------|--------------------|-------------------|
| Result(s      | i) 1 to 12 of 12 / Page 1 of 1 |                                  |                    |                   |
|               | Service Category / Type        | Service Description              | UOM                | Standardized Cost |
| <u>edit</u>   | Placement/ Family Foster Home  | Test County Family Foster Home   | Per Diem           | \$15.00           |
| <u>edit</u>   | Placement/ Family Foster Home  | Family Foster Home Accessibility |                    |                   |
| edit          | Placement/ Family Foster Home  | Family Foster Home Drug Exposed  |                    |                   |
| Servio<br>Add | ce Category: Placement         | Service Type:                    | Family Foster Home | ~                 |

The Agency Services Details screen appears.

# Whether Editing or Adding a Service Type

Note: If editing, some content may already be populated in the fields.

- 1. In the **Service Description** field, enter the specific service description to identify the service.
  - If adding an Agency Service: An example specific to your own agency service might be Family Foster Home Level I.
  - If adding a Shared Home Service: Identify the county sharing the home, or if the same per diem is used for all shared homes, the description of Family Foster Home Shared Service can be used.

| Agency Services Details |                    |                             |                                     |
|-------------------------|--------------------|-----------------------------|-------------------------------------|
| Service ID              | 23171              |                             |                                     |
| Service Category        | Placement          | Service Description: *      | Family Foster Home - Shared Service |
| Service Type:           | Family Foster Home | Service Long Description: * | Family Foster Home - Shared Service |
|                         |                    |                             |                                     |
| Obsolete Date:          |                    |                             |                                     |

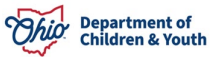

2. In the **Service Long Description** field, enter the exact same service description as was entered in the previous field. **The content in the two Service Description fields should match.** 

#### Note:

- Having the two **Service Description** fields match will help identify the service that was added when linking it to a particular provider, as well as when selecting the service for creating the placement.
- The **Service Description** content can also be used on reports to identify specifics such as shared homes vs. your own agency's homes, or if the rates change for your agency's home, but not for the shared homes.

| Agency Services Details |                    |                             |                                     |
|-------------------------|--------------------|-----------------------------|-------------------------------------|
| Service ID              | 23171              |                             |                                     |
| Service Category        | Placement          | Service Description: *      | Family Foster Home - Shared Service |
| Service Type:           | Family Foster Home | Service Long Description: * | Family Foster Home - Shared Service |
| Obsolete Date:          |                    |                             |                                     |

- 3. In the **# of Leave Days to be Paid** field, enter the number of leave days that are paid to the placement provider per leave episode.
- 4. In the **Service Attributes** section, click the check box(es) that apply to the service. For example, **Unpaid Service** or **Pre-Paid Payment**. **Placement Service** is auto checked.
- 5. Click the Add Service Cost button.

| Service Attributes     |      |                                             |                 |                   |                  |
|------------------------|------|---------------------------------------------|-----------------|-------------------|------------------|
| Unpaid Service         | ]    | Fund Source:<br># of Leave Days to be Paid: |                 |                   |                  |
| Placement Service      |      |                                             |                 |                   |                  |
| Maintain Service Costs |      |                                             |                 |                   |                  |
| Effective              | Date | Last Updated Date                           | Unit of Measure | Standardized Cost | Created in Error |
| edit 05/27/2008        | 06   | 5/21/2011                                   | Per Diem        | \$15.00           | No               |
| Add Service Cost       |      |                                             |                 |                   |                  |

The Standardized Cost Details screen appears.

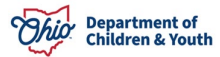

Note: Some fields on the Standardized Cost Details screen may pre-populate with data.

- 6. Enter a date in the **Effective Date** field. The date must be equal to or prior to the placement date unless the per diem rate has changed.
- 7. In the **Unit of Measure** field, choose the appropriate selection from drop-down list.
- 8. In the **Standardized Cost** field, enter the amount of the standardized cost.
- 9. If needed, click the **Add Cost Factors** button and follow the steps in the next subsection.
- 10. If you do not need to add cost factors, click the **Save** button.

| Standardized Cost Details |               |                      |           |                |
|---------------------------|---------------|----------------------|-----------|----------------|
| Effective Date: *         | 08/01/2023    | Last Updated Date:   |           |                |
| Unit of Measure: *        | Per Diem 🗸    | Standardized Cost: * | 100.00    |                |
| Created in Error          |               |                      |           |                |
| Cost Factors              |               |                      |           |                |
|                           |               |                      |           |                |
|                           | Add On Amount | Total                | Age Group | Point in Month |
| Add Cost Factor           | Add On Amount | Total                | Age Group | Point in Month |

The **Cost Factors Details** screen appears.

# Entering Add-On Costs

On the **Cost Factors Details** screen (shown below), complete the following mandatory fields:

- 1. In the Add On field, enter the add-on amount (in addition to the standardized cost).
- 2. In the **Minimum Age** field, enter the age where the add-on cost begins. For example, the add-on cost begins on the child's second birthday.
- 3. In the **Maximum Age** field, enter the age where the add-on cost ends. For example, the add-on costs ends on the child's fourth birthday.
- 4. In the **Point in Month** field, select the option when the change will take place. For example, **Birthday** means that the new cost goes into effect on the date of the child's birthday. **First of the Month Following Birthday** means the new cost goes into effect on the first day of the month following the child's birthday.

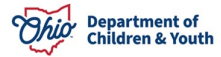

| Effective Date: 08/02/2023 Minimum Age:* 2 @ Yrs       |
|--------------------------------------------------------|
| Last Undated Date:                                     |
| Last opuated bate.                                     |
| Unit of Measure: Per Diem Point in Month: * Birthday 🗸 |
| Standarized Cost: \$20.00                              |
| Add On: *                                              |
| Total: Calculate                                       |

5. Click the **Calculate** button to verify the total amount.

| Cost Factors Details |            |                   |            |       |
|----------------------|------------|-------------------|------------|-------|
| Effective Date:      | 08/02/2023 | Minimum Age: *    | 2          | • Yrs |
| Last Updated Date:   |            | Maximum Age: *    | 4          | • Yrs |
| Unit of Measure:     | Per Diem   | Point in Month: * | Birthday 🖌 |       |
| Standarized Cost:    | \$20.00    |                   |            |       |
| Add On: *            | 10.00      |                   |            |       |
| Total:               |            | Calculate         |            |       |
|                      |            |                   |            |       |
| Save Cancel          |            |                   |            |       |

The sum of the **Standardized Cost** entered on the previous screen, plus the **Add On** cost, appear in the **Total** field.

6. Click the **Save** button.

Save Cancel

| Cost Factors Details |            |                   |            |              |
|----------------------|------------|-------------------|------------|--------------|
| Effective Date:      | 08/02/2023 | Minimum Age: *    | 2          | ● <u>Yrs</u> |
| Last Updated Date:   |            | Maximum Age: *    | 4          | • Yrs        |
| Unit of Measure:     | Per Diem   | Point in Month: * | Birthday 🗸 |              |
| Standarized Cost:    | \$20.00    |                   |            |              |
| Add On: *            | 10.00      |                   |            |              |
| Total:               | \$30.00    | Calculate         |            |              |
|                      |            |                   |            |              |
| Save Cancel          |            |                   |            |              |

The Standardized Cost Details screen appears showing the new add-on cost.

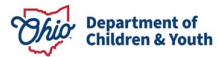

7. Click the **Save** button again.

| Standardized Cost Details       |               |                                            |           |                            |
|---------------------------------|---------------|--------------------------------------------|-----------|----------------------------|
| Effective Date: *               | 08/02/2023    | Last Updated Date:<br>Standardized Cost: * | 20.00     |                            |
| Created in Error                |               |                                            |           |                            |
| Cost Factors                    |               |                                            |           |                            |
|                                 | Add On Amount | Total                                      | Are Group | Doint in Month             |
|                                 |               |                                            | Age Group | Politi ili Moltul          |
| <u>edit</u> \$10.00             |               | \$30.00                                    | 2Y - 4Y   | Birthday                   |
| edit \$10.00<br>Add Cost Factor |               | \$30.00                                    | 2Y - 4Y   | Point in Mondi<br>Birthday |

The Agency Services Details screen appears.

8. Click the **Save** button to save the record.

| Agency Services Details |                    |                             |                    |                   |                  |
|-------------------------|--------------------|-----------------------------|--------------------|-------------------|------------------|
| Service ID              |                    |                             |                    |                   |                  |
| Service Category        | Placement          | Service Description: *      | Family Foster Home | 1                 |                  |
| Service Type:           | Family Foster Home | Service Long Description: * | Family Foster Hor  | ne                |                  |
| Obsolete Date:          |                    |                             |                    |                   |                  |
| Service Attributes      |                    |                             |                    |                   |                  |
| Unpaid Service          | Fund Source        | e:                          |                    |                   |                  |
| Pre-Paid Payment        | # of Leave I       | Days to be Paid: 7          |                    |                   |                  |
| Placement Service       |                    | · · ·                       |                    |                   |                  |
| Prospective Payment     |                    |                             |                    |                   |                  |
|                         |                    |                             |                    |                   |                  |
| Maintain Service Costs  |                    |                             |                    |                   |                  |
| Effective Date          | Last Update        | d Date Unit d               | f Measure          | Standardized Cost | Created in Error |
| edit 08/02/2023         | 08/02/2023         | Per Diem                    |                    | \$10.00           | No               |
| edit 08/02/2023         | 08/02/2023         | Per Diem                    |                    | \$20.00           | No               |
|                         |                    |                             |                    |                   |                  |
| Add Service Cost        |                    |                             |                    |                   |                  |
|                         |                    |                             |                    |                   |                  |
| Save Cancel             |                    |                             |                    |                   |                  |

The Agency Services Search Criteria screen appears.

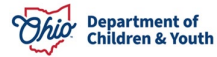

# Updating a Provider Record for Shared Home Services

If shared home services are being created, the provider record must be updated. To locate the provider where the child will be placed, follow these steps:

- 1. Navigate to the Ohio SACWIS Home screen.
- 2. Click the **Provider** tab.
- 3. Click the **Provider Search** tab.

| Home          | Home Intake |           | Intake Case Provide |                 | Provider | ider Financial |           | A            | dministration |  |
|---------------|-------------|-----------|---------------------|-----------------|----------|----------------|-----------|--------------|---------------|--|
| Workload      | Provide     | er Search | Provider Ma         | tch Recruitment | Inquiry  | Training       | Contracts | Agency Certi | ifications    |  |
| KCCP Pre-Scre | eening To   | ool       |                     |                 |          |                |           |              |               |  |

The **Provider Profile Search Criteria** screen appears.

- 4. Type the provider information in the **Provider Name** field or the **Provider ID** field.
  - If needed, enter information into the other fields in this section to filter the information and locate the appropriate provider.
  - To search for a specific **Provider Name**, remove any text in the **Agency Type** field and the **Agency Name** field before clicking the **Search** button.
- 5. Click the Search button.

| Search For Provider Profile |    |                          |                    |                      |
|-----------------------------|----|--------------------------|--------------------|----------------------|
| Provider ID:                | ]  |                          |                    |                      |
|                             | OR |                          |                    |                      |
| Provider Name:              |    | Member Last Name:        | Member First Name: | Member Middle Name : |
| Provider Category:          |    |                          |                    |                      |
| Agency Type:                |    |                          |                    |                      |
| Agency:                     |    |                          |                    | ~                    |
| Provider Type:              | ~  | Include "Closed" Provide | r Type Status      |                      |

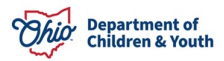

| Address, Contact and F                             | Provider Reference Criteria ∨               |              |
|----------------------------------------------------|---------------------------------------------|--------------|
| Name Match Precision<br>Returns results matching e | intered names including AKA names/hicknames |              |
|                                                    | + AKA/Nicknames                             |              |
| Fewer Results                                      |                                             | More Results |
| Search Clear F                                     | orm                                         |              |

The filtered results appear in the **Provider Profile Search Results** section at the bottom of the screen.

6. Click the **Edit** link in the appropriate row.

| Search R                            | esults                           |                 |                   |                              |  |  |  |  |  |  |  |  |
|-------------------------------------|----------------------------------|-----------------|-------------------|------------------------------|--|--|--|--|--|--|--|--|
| Result(s) 1 to 1 of 1 / Page 1 of 1 |                                  |                 |                   |                              |  |  |  |  |  |  |  |  |
|                                     | Provider Name / ID               | Provider Status | Provider Category | Address                      |  |  |  |  |  |  |  |  |
| <u>view</u>                         | Test, Provider                   | ACTIVE          | HOME              | 1 Provider Rd, Test Oh 11111 |  |  |  |  |  |  |  |  |
| <u>edit</u>                         |                                  |                 |                   |                              |  |  |  |  |  |  |  |  |
|                                     | View Provider Type Information V |                 |                   |                              |  |  |  |  |  |  |  |  |

#### The **Provider Overview** screen appears.

7. Click the Service Credentials link.

| Home                                                          | Intake                                            | Case                         | Prov        | /ider                | Final                           | ncial                      | Administration |
|---------------------------------------------------------------|---------------------------------------------------|------------------------------|-------------|----------------------|---------------------------------|----------------------------|----------------|
| Workload Provide                                              | er Search Provider Match                          | Recruitment                  | Inquiry     | Training             | Contracts                       | Agency Certifications      | 5              |
| KCCP Pre-Screening To                                         | ol                                                |                              |             |                      |                                 |                            |                |
| < >                                                           |                                                   |                              |             |                      |                                 |                            |                |
| Provider Overview Activity Log Inquiries                      | PROVIDER NAME / ID:<br>Test, Provider / 123456    |                              |             | CATEG<br><b>Home</b> | BORY / STATUS:<br><b>Active</b> |                            |                |
| KPIP History<br>KCCP Pre-Screening Tool<br>Forms/Notices      | PRIMARY ADDRESS:<br>1 Provider Rd, Test OH, 1111: | ı 🔷                          |             | PRIMA<br>Email.      | RY CONTACT:                     |                            |                |
| <u>Skills</u><br><u>Training</u>                              | Provider Actions                                  |                              |             |                      |                                 |                            |                |
| Acceptance Criteria<br>Description of Home                    | Provider Information   Linked 16                  | 92 Providers   Associated Pr | oviders     |                      |                                 |                            |                |
| Description of Family<br>Foster to Adopt (1692) Home<br>Study | Approval/Certification Spans                      |                              |             |                      |                                 |                            |                |
| Home Study                                                    | No Current Provider Certification                 | on Available                 |             |                      |                                 |                            |                |
| Approval/Certification<br>Large Family Assessment             | View History                                      |                              |             |                      |                                 |                            |                |
| Kinship Assessment<br>Contracts                               | Approval Information                              |                              |             |                      |                                 |                            |                |
| Service Credentials<br>Placements/Services                    | Provider Type                                     | Type Status                  | Dec         | ision Effective Da   | te                              | Agency                     | Child Name     |
| Intake Reports<br>Complaints/Rule Violations                  | Kinship Care - NonRelative                        | Approved Kinship Asses       | ssment 05/2 | 3/2023               | Test Cour                       | ty Children Services Board |                |

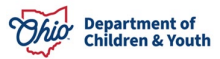

The ODJFS Approved Services Filter Criteria screen appears.

| ODJES Approv                                              | ed Services                 |   | Other Services                              |        |   | Shared Home Agreements |   |
|-----------------------------------------------------------|-----------------------------|---|---------------------------------------------|--------|---|------------------------|---|
| ODJFS Approved Services Fi                                | lter Criteria               |   |                                             |        |   |                        |   |
| Agency Type:<br>Service Category:<br>Service Description: | <b>```</b>                  | ~ | Agency:<br>Service Type:<br>Service Status: | Active | ~ |                        | ~ |
| Sort By:<br>Filter                                        | Service Category (Ascending |   |                                             |        |   |                        |   |

# **Completing the Other Services Tab**

1. Click the **Other Services** tab.

| ODJFS Approved Services        | Other Services | Shared Home Agreements |
|--------------------------------|----------------|------------------------|
| Other Services Filter Criteria |                |                        |

The Other Services Filter Criteria screen appears.

2. Click the Add Other Service button at the bottom of the screen.

**Note:** If there are many entries in the list, scroll down to locate the button.

| Other Services                                   |              |                     |                  |                |                |        |  |  |  |  |  |
|--------------------------------------------------|--------------|---------------------|------------------|----------------|----------------|--------|--|--|--|--|--|
| Service Category                                 | Service Type | Service Description | Service Capacity | Service Status | Effective Date | Agency |  |  |  |  |  |
|                                                  |              |                     |                  |                |                |        |  |  |  |  |  |
| Add Other Service Delete All Change Status - All |              |                     |                  |                |                |        |  |  |  |  |  |

The Other Services Details screen appears.

- 3. In the Service Category field, choose Placement.
- 4. In the Service Type field, choose Family Foster Home.
- 5. In the Service Status field, choose Active.

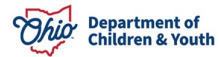

- 6. In the **Service Description** field, choose the description that was entered in the **Service Description** field for the shared services on the **Agency Service Details** screen.
- 7. In the Effective Date field, enter the date of placement or a previous date.
- 8. Click the **Save** button.

| Other Services Details |                                     |
|------------------------|-------------------------------------|
| Agency:                | Test County Children Services Board |
| Service Category: *    | Placement                           |
| Service Type: *        | Family Foster Home                  |
| Service Description: * | Family Foster Home 1                |
| Service Capacity:      | Effective Date: *                   |
|                        |                                     |

Save Cancel

The **Other Services Filter Criteria** screen appears displaying the new information in the **Other Services** section.

| C                                                               | ther Service        | s                 |                     |                       |                         |                     |                   |                   |                                        |  |
|-----------------------------------------------------------------|---------------------|-------------------|---------------------|-----------------------|-------------------------|---------------------|-------------------|-------------------|----------------------------------------|--|
|                                                                 |                     |                   | Service<br>Category | Service Type          | Service<br>Description  | Service<br>Capacity | Service<br>Status | Effective<br>Date | Agency                                 |  |
|                                                                 | <u>view history</u> | <u>deactivate</u> | Placement           | Family Foster<br>Home | Family Foster Home<br>1 |                     | ACTIVE            | 08/02/2023        | Test County Children Services<br>Board |  |
| Home 1 Board   Add Other Service Delete All Change Status - All |                     |                   |                     |                       |                         |                     |                   |                   |                                        |  |

**Important:** When placing the child, select the provider where the other service has been added and link that service with the service description from your (logged-in) agency. The provider will then be linked to the placement record.

- 9. Once completed, a placement can be **marked as completed** with the shared provider or home. The steps to complete that process are not within this Knowledge Base Article.
- 10. To exit to provider record, click the **Provider Overview** link in the **Navigation** menu.
- 11. Click the **Close** button at the bottom of the screen.

#### Adding an Unpaid Placement Service

Agencies should **not** add an unpaid placement service of Foster or Adoption Care for a certified Foster Home or an approved Adoptive Home.

Unpaid placement services can be used for a placement setting **that is not IV-E reimbursed**, such as a Juvenile Detention, Hospital, Independent Living, etc.

To add an unpaid placement service record, complete the following steps:

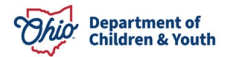

- 1. From the Ohio SACWIS Home screen, click the Financial tab.
- 2. Click the **Services** tab.
- 3. Select the **Maintain Service** link. The **Agency Services Search Criteria** screen appears.
- 4. In the **Service Category** field, select the appropriate choice from the drop-down list.
- 5. In the **Service Type** field, select the appropriate choice.
- 6. Click the **Search** button.

| Home                          | Intake                      | Case                         | Provider | Financial | Administration |
|-------------------------------|-----------------------------|------------------------------|----------|-----------|----------------|
| Services Eligibility          | e Payment Bene              | efits                        |          |           |                |
| < >                           |                             |                              |          |           |                |
| Maintain Service              | Agency Services Search Crit | eria                         |          |           |                |
| Provider Ceilings             | Agency:                     | Test County Children Service |          |           |                |
| Service Authorization         | Agency Number:              | 10004                        |          |           |                |
| Service Authorization Summary | Service Category:           | Placement V                  |          |           |                |
|                               | Service Type:               | Detention Facility           | ~        |           |                |
|                               | Hide Obsolete Services:     | ● No ○ Yes                   |          |           |                |
|                               | Sort Result By:             | Mapping Default              | •        |           |                |
|                               | Search                      |                              |          |           |                |

The results appear in the Agency Services Search Results section.

- 7. Verify that the service you want to enter is not already listed in the grid.
- 8. If it's not, in the **Service Category** field (near the bottom of the screen), select the appropriate choice.
- 9. In the **Service Type** field (near the bottom of the screen), select the appropriate choice.
- 10. Click the **Add Service** button.

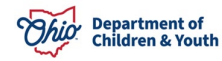

| Agency Services Search C            | riteria                       |                     |                 |                   |
|-------------------------------------|-------------------------------|---------------------|-----------------|-------------------|
| Agency:                             | Test County Children Services | Board               | ~               |                   |
| Agency Number:                      | 1000                          |                     |                 |                   |
| Service Category:                   | Placement                     | ♥                   |                 |                   |
| Service Type:                       | Detention Facility            | <b>~</b> )          |                 |                   |
| Hide Obsolete<br>Services:          | ● No ○ Yes                    |                     |                 |                   |
| Sort Result By:                     | Mapping Default               | ▶                   |                 |                   |
| Search<br>Agency Services Search R  | esults                        |                     |                 |                   |
| Result(s) 1 to 1 of 1 / Page 1 of 1 |                               |                     |                 |                   |
| Ser                                 | vice Category / Type          | Service Description | UOM             | Standardized Cost |
| edit Placement/ Detention           | Facility                      | Detention Facility  |                 |                   |
|                                     |                               |                     |                 |                   |
| Service Category:                   | Placement                     | Service Type:       | Detention Facil | ity 🗸             |
| Add Service                         |                               |                     |                 |                   |

The Agency Services Details screen appears.

As shown on the next page:

- 11. In the **Service Description** field, enter a unique service description.
- 12. In the **Service Long Description** field, enter the long service description.
- 13. In the **Service Attributes** section, check the **Unpaid Service** checkbox. Placement Service is auto-populated.
- 14. In the **# of Leave Days to be Paid**, enter the appropriate number.

**Important:** Although this is unpaid, a number is required for placement services. A zero (0) can be entered in the field.

15. Click the **Save** button.

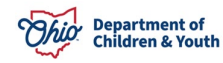

| Agency Services Details |                                                       |                             |                                            |  |  |  |
|-------------------------|-------------------------------------------------------|-----------------------------|--------------------------------------------|--|--|--|
| Service ID              | 7673717                                               |                             |                                            |  |  |  |
| Service Category        | Placement Service Description: * Detention Facility 1 |                             | Detention Facility 1                       |  |  |  |
| Service Type:           | Detention Facility                                    | Service Long Description: * | Detention Facility - Testing               |  |  |  |
| Obsolete Date:          |                                                       |                             |                                            |  |  |  |
| Service Attributes      |                                                       |                             |                                            |  |  |  |
| Unpaid Service          | Unpaid Service Fund Source:                           |                             |                                            |  |  |  |
| Pre-Paid Payment        | Pre-Paid Payment                                      |                             |                                            |  |  |  |
| Placement Service       | 2                                                     |                             |                                            |  |  |  |
| Prospective Payment     |                                                       |                             |                                            |  |  |  |
|                         |                                                       |                             |                                            |  |  |  |
|                         |                                                       |                             |                                            |  |  |  |
| Maintain Service Costs  |                                                       |                             |                                            |  |  |  |
| Effective Date          | Last Updated Da                                       | ate Unit of Me              | Measure Standardized Cost Created in Error |  |  |  |
|                         |                                                       |                             |                                            |  |  |  |
|                         |                                                       |                             |                                            |  |  |  |
|                         |                                                       |                             |                                            |  |  |  |
|                         |                                                       |                             |                                            |  |  |  |
| Save Cancel             |                                                       |                             |                                            |  |  |  |

The **Agency Services Search Criteria** screen appears displaying the new placement service in the **Agency Services Search Results** section, along with a message that your data has been saved.

The service is now available to add to the Service Credentials for Providers screen.

Also see the **Adding Other Services Under Service Credentials** Knowledge Base Article.

| O Your data has been sa             | aved.                            |                      |               |     | ×                 |  |
|-------------------------------------|----------------------------------|----------------------|---------------|-----|-------------------|--|
| Agency Services Search Criteria     |                                  |                      |               |     |                   |  |
| Agency:                             | Test County Children Services Bo | ard                  |               |     | •                 |  |
| Agency Number:                      | 1000                             |                      |               |     |                   |  |
| Service Category:                   | Placement                        | ~                    |               |     |                   |  |
| Service Type:                       | Detention Facility               | ~                    |               |     |                   |  |
| Hide Obsolete<br>Services:          | ● No ○ Yes                       |                      |               |     |                   |  |
| Sort Result By:                     | Mapping Default                  | •                    |               |     |                   |  |
| Search                              |                                  |                      |               |     |                   |  |
| Agency Services Search Res          | sults                            |                      |               |     |                   |  |
| Result(s) 1 to 2 of 2 / Page 1 of 1 |                                  |                      |               |     |                   |  |
| Servi                               | ce Category / Type               | Service D            | escription    | UOM | Standardized Cost |  |
| edit Placement/ Detention Facility  |                                  | Detention Facility   |               |     |                   |  |
| edit Placement/ Detention Facility  |                                  | Detention Facility 1 |               |     |                   |  |
|                                     |                                  |                      |               |     |                   |  |
|                                     |                                  |                      |               |     |                   |  |
| Service Category:                   | Placement                        | ~                    | Service Type: |     | v                 |  |
| Add Service                         |                                  |                      |               |     |                   |  |

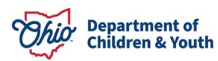

If you need additional information or assistance, please contact the If you need additional information or assistance, please contact the Bureau of Children Services Operational Support's <u>Customer Care Center</u>.

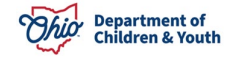